# Ersetzen von Cisco WebAttendant/Installieren der CallManager Attendant Console

## Inhalt

Einführung Voraussetzungen Anforderungen Verwendete Komponenten Konventionen Herunterladen und Installieren der Cisco CallManager Attendant Console Zugehörige Informationen

# **Einführung**

Die Cisco CallManager Attendant Console ist eine Client-Server-Anwendung, mit der Sie Cisco IP-Telefone als Beistellmodule einrichten können. Der Cisco CallManager Attendant Console-Client bietet eine grafische Benutzeroberfläche für die Steuerung eines Cisco IP-Telefons als Anrufvermittlungskonsole. Dazu gehören Kurzwahltasten und schneller Verzeichniszugriff zum Suchen von Telefonnummern, Überwachen des Leitungsstatus und Weiterleiten von Anrufen. Die Cisco CallManager Attendant Console kann von einem Empfangsmitarbeiter oder Assistenten der Geschäftsleitung für Anrufe bei einer Abteilung oder einem Unternehmen oder von einer Person verwendet werden.

Der Cisco CallManager Attendant Console-Client ist eine Plug-in-Anwendung, die auf einem PC mit IP-Verbindung zum Cisco CallManager-System installiert ist. Der Client arbeitet mit einem Cisco IP-Telefon zusammen, das für einen Cisco CallManager registriert ist (ein Client für jedes Telefon, das als Anrufvermittlungskonsole verwendet wird). Mehrere Attendant Console-Clients können mit einem einzelnen Cisco CallManager verbunden werden.

Der auf dem Cisco CallManager ausgeführte Cisco Telefony Call Dispatcher-Service (TCD) kommuniziert mit den Cisco Attendant Console-Clients für die Anrufweiterleitung und -steuerung, überwacht und meldet den Leitungsstatus und Anfragen für die Service-Client-Datenbank.

Verwaltungsaufgaben wie das Hinzufügen von Benutzern, das Konfigurieren von Pilotpunkten und Sammelanschlüssen für die Anrufweiterleitung sowie das Starten und Beenden des TCD-Dienstes werden mithilfe der Cisco CallManager-Verwaltung durchgeführt.

Die Cisco CallManager Attendant Console-Serveranwendung kann auch eigenständig zum Erstellen von Sammelgruppen für die Anrufweiterleitung verwendet werden.

# Voraussetzungen

## **Anforderungen**

Cisco empfiehlt, dass Sie über Kenntnisse in folgenden Bereichen verfügen:

- Cisco CallManager-Verwaltung
- Microsoft Windows-Betriebssystem

## Verwendete Komponenten

Die Informationen in diesem Dokument basierend auf folgenden Software- und Hardware-Versionen:

#### Serveranforderungen

- Cisco CallManager 3.2(1)
- Cisco CallManager 3.1(3a)
- Cisco CallManager 3.1(2c)

#### Konsolenanforderungen für die Anrufvermittlung

Die folgende Liste enthält die PC-Anforderungen für die Beistellkonsole:

- Workstation oder Server f
  ür Microsoft Windows 98, Windows 2000 oder Windows NT 4.0 (h
  öchstes Service Pack 6)
- Netzwerkverbindung zum Cisco CallManager

Die Informationen in diesem Dokument beziehen sich auf Geräte in einer speziell eingerichteten Testumgebung. Alle Geräte, die in diesem Dokument benutzt wurden, begannen mit einer gelöschten (Nichterfüllungs) Konfiguration. Wenn Ihr Netz Live ist, überprüfen Sie, ob Sie die mögliche Auswirkung jedes möglichen Befehls verstehen.

### **Konventionen**

Weitere Informationen zu Dokumentkonventionen finden Sie unter <u>Cisco Technical Tips</u> <u>Conventions (Technische Tipps von Cisco zu Konventionen).</u>

## Herunterladen und Installieren der Cisco CallManager Attendant Console

Führen Sie diese Schritte aus:

- 1. Laden Sie die neueste Cisco CallManager Attendant Console von der Download-Seite von CallManager herunter. **Hinweis:** Diese Anwendung wird nur von den Cisco CallManager-Versionen 3.1(2c), 3.1(3a), 3.2(1) und 3.2(2) unterstützt.
- 2. Installieren Sie die selbstextrahierende Anwendung, die Sie auf alle Cisco CallManager im Cluster heruntergeladen haben.**Hinweis:** Dadurch wird der TCD-Dienst vorübergehend beendet, während der TCD-Dienst und das Client-Plugin ersetzt werden.

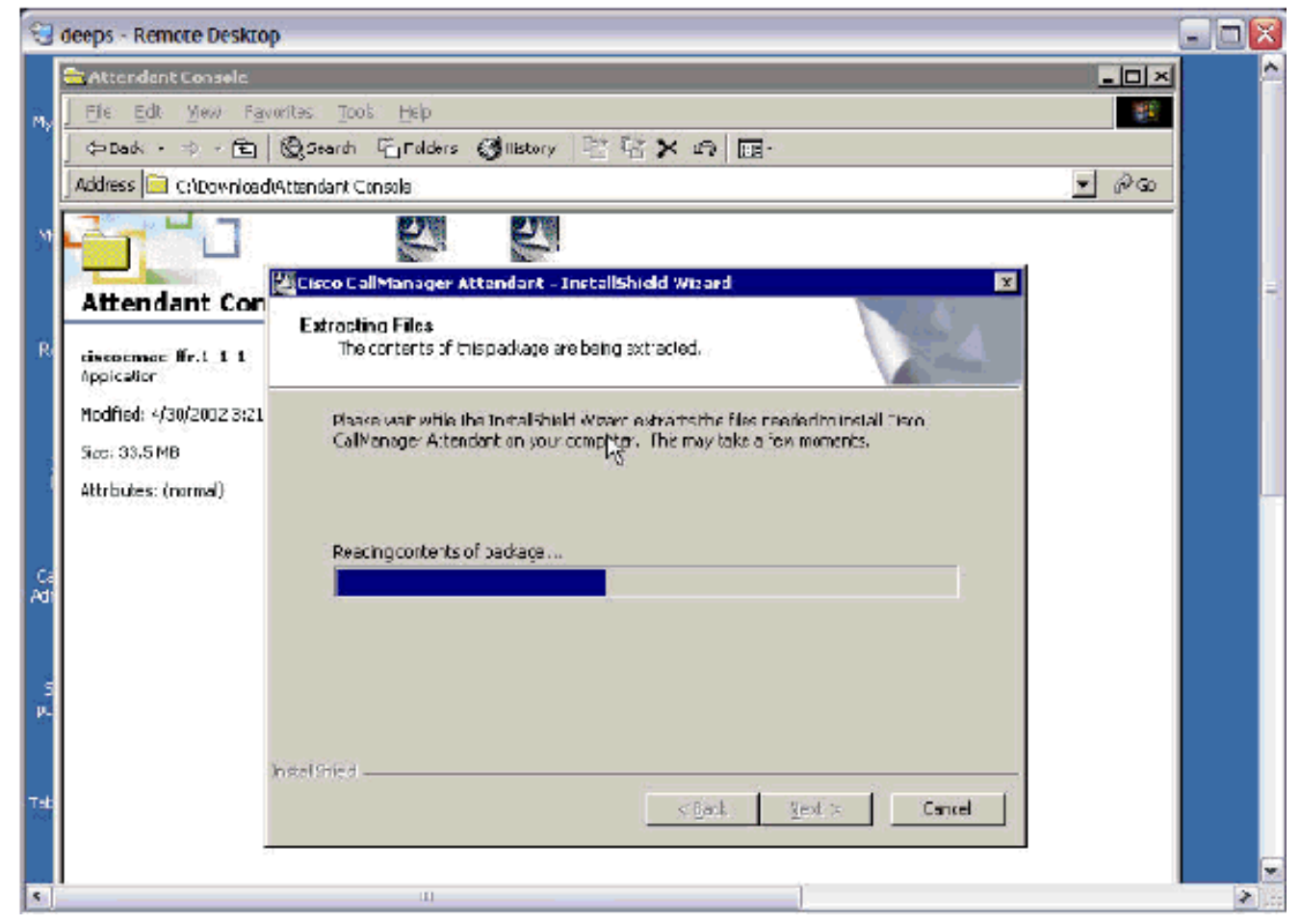

3. Klicken Sie auf **Weiter**, um mit dem Kopieren der Programmdateien zu beginnen.

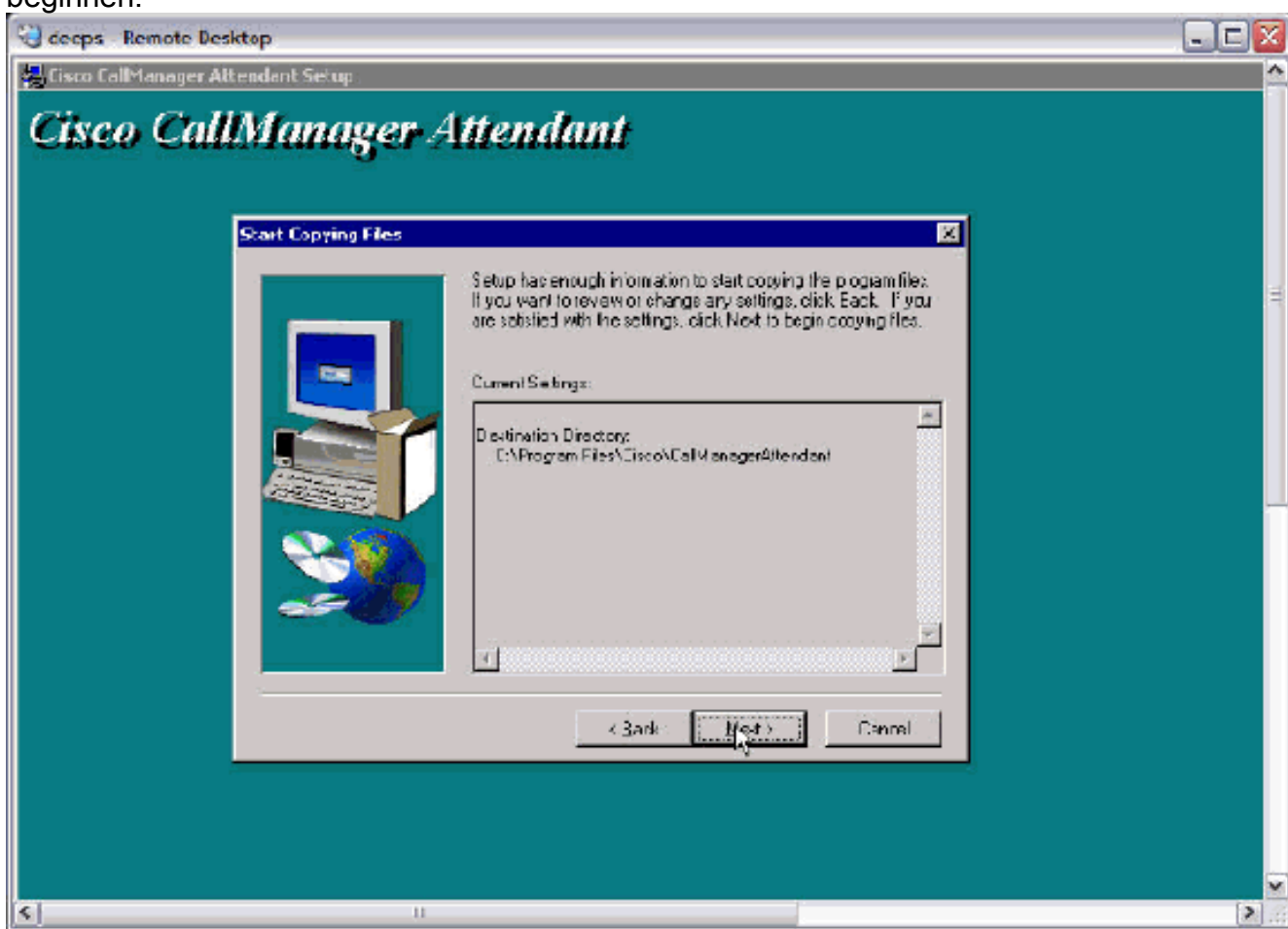

4. Klicken Sie auf Weiter, um mit dem Setup

#### fortzufahren.

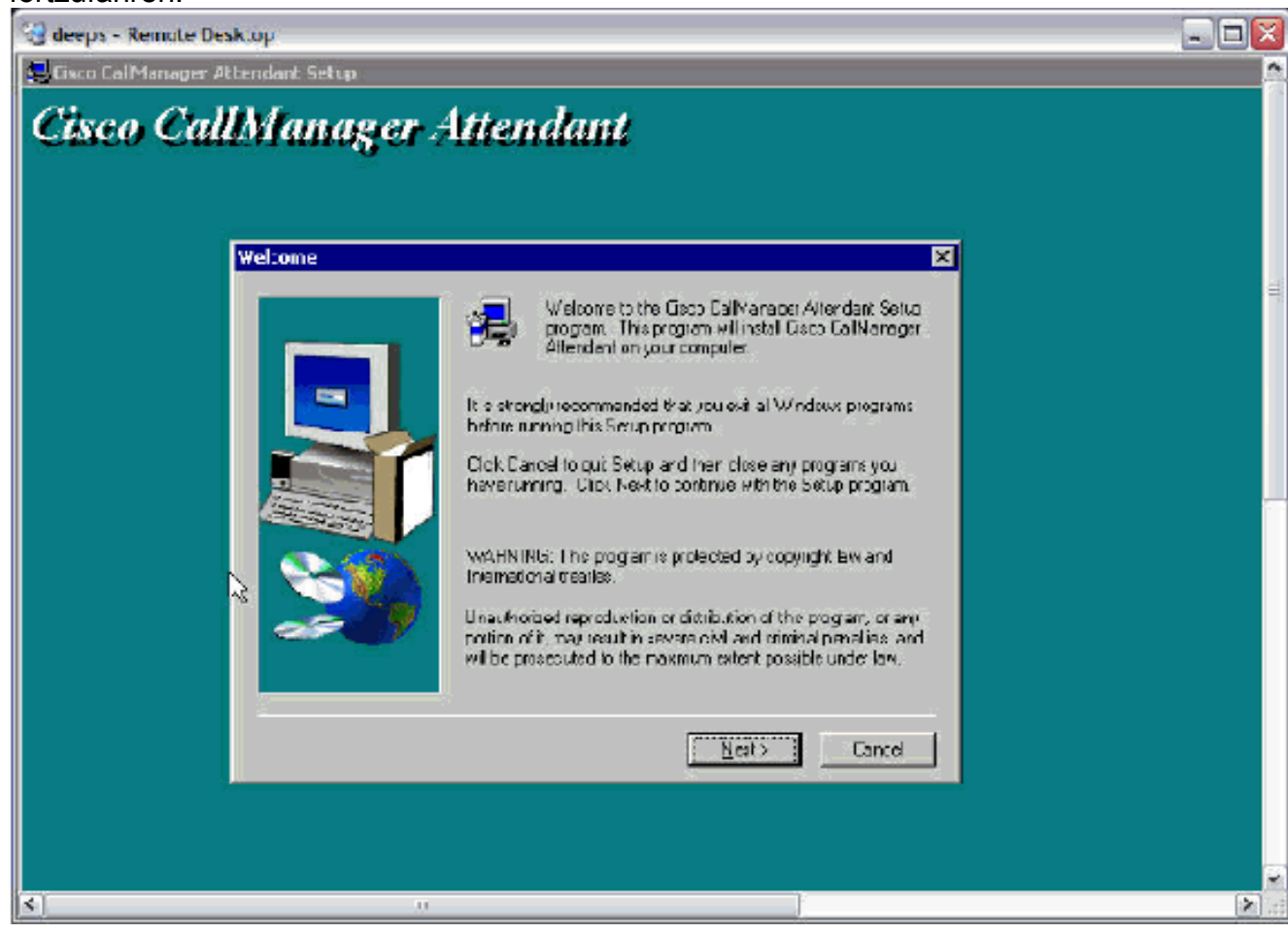

5. Klicken Sie auf **Fertig stellen**, um das Setup

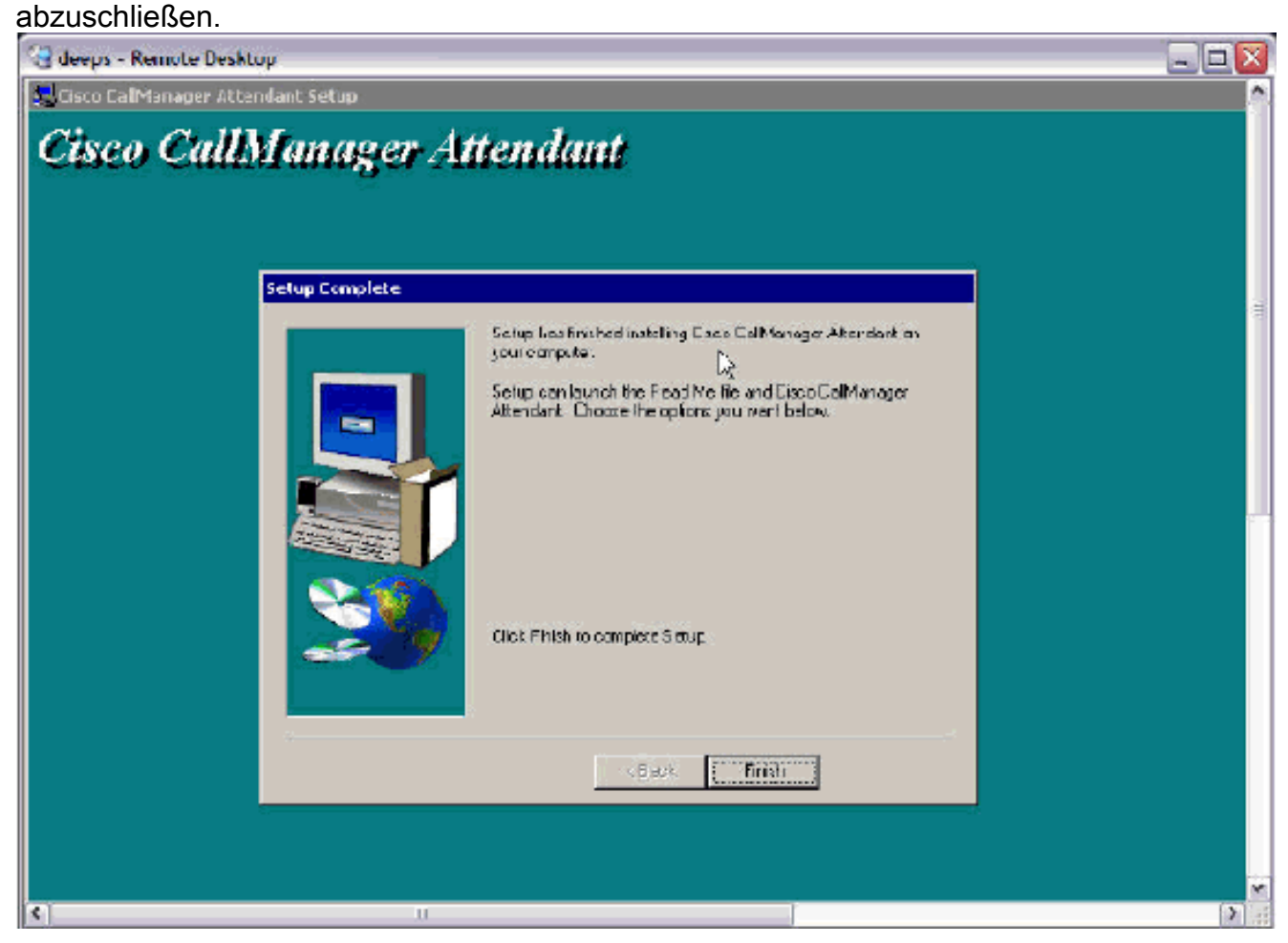

6. Fügen Sie einen Benutzer mit dem Namen *ac* (keine anderen Namen werden unterstützt) mit dem Kennwort *12345* unter dem globalen Verzeichnis hinzu, und stellen Sie sicher, dass Enable CTI Application Use aktiviert ist. Ordnen Sie alle Cisco Web Attendant Pilot Points und die Telefone zu, die von den Vermittlern verwendet werden. Hinweis: Wenn keine Cisco Web Attendant Pilot Points erstellt wurden, finden Sie weitere Informationen unter Konfigurieren des Cisco Web Attendant-Pilotprogramms und der Sammelanschlüsse für Cisco CallManager

| <u>3.0</u> |                                  |                                                           |                                                      |
|------------|----------------------------------|-----------------------------------------------------------|------------------------------------------------------|
| 83         | deeps - Remote Desktop           |                                                           |                                                      |
|            | ystem Route Plan - Service - I   | Feature Device Jser Applicatio                            | in Help                                              |
|            | C C III                          |                                                           | Cased Systems                                        |
|            | CISCO CallManager                | Administration                                            | h u                                                  |
|            |                                  |                                                           | ant literaril free                                   |
|            |                                  |                                                           |                                                      |
|            | User Informatio                  | n                                                         |                                                      |
|            |                                  |                                                           | Personal Information<br>Back to user list            |
|            |                                  |                                                           |                                                      |
|            | attendant's Application Profiles | User : Attendant Console                                  | •                                                    |
|            | all Extension Mobility           | Status: Flease enter any charges for                      | the current user.                                    |
|            | all <u>SoftPhone</u>             | Updata Cancel Charges                                     |                                                      |
|            |                                  | First Name*                                               | Attendant                                            |
|            |                                  | Last Name*                                                | Console                                              |
|            |                                  | UserID                                                    | ас ь                                                 |
|            |                                  | Usor Password*                                            |                                                      |
|            |                                  | Confirm Password*                                         |                                                      |
|            |                                  | PIN*                                                      |                                                      |
|            |                                  | Confirm PIN*                                              | Audicket                                             |
|            |                                  | Tolophono Number                                          |                                                      |
|            |                                  |                                                           |                                                      |
|            |                                  | manager                                                   |                                                      |
|            |                                  | Department                                                |                                                      |
|            |                                  | Enable CTL Application Use<br>Number of Digits Needed for | M                                                    |
|            |                                  | Unique AA Name                                            | 2                                                    |
|            |                                  | Associated PC                                             | Not Defined                                          |
|            |                                  | Primary Extension<br>Controlled Devices                   | none<br>Deeps , quip pilot, SEP0002B2675458          |
|            |                                  |                                                           | SEP000427622F07, SEP003C94C27EFF,<br>SEP003094C2857C |
|            |                                  | Enable Authentication Proxy<br>Rights                     | Fálsa                                                |
|            |                                  | Control ed Device Profiles                                | None                                                 |
| 1          |                                  |                                                           |                                                      |

 Laden Sie das neue Cisco CallManager Attendant Console Plugin auf den PC des Anrufvermittlers von der Cisco CallManager Plugin-Seite herunter. Hinweis: Die Anwendung wird auf der Plugin-Seite weiterhin als Cisco WebAttendant aufgeführt.

| deep     | s - Remote Desktop                                     | ĺ                                                                                                    |                                                                                                    | ولها                                                                                                    |
|----------|--------------------------------------------------------|----------------------------------------------------------------------------------------------------|----------------------------------------------------------------------------------------------------|----------------------------------------------------------------------------------------------------|
| isco     | CallManager 3.1 Adn                                    | inistration - Install Plugins - Microsoft In                                                                                                    | iternet Explorer                                                                                                    |                                                                                                    |
|          | Eat yew Equantes                                       | valegie i — e a commentation<br>Toole Refo                                                                                                    |                                                                                                    |                                                                                                    |
| = Bad    | K T S T S 1                                            | D Coard A Pavontes Constory                                                                                                    | 16° 8° 17' 15' 18' 18' 18' 18' 18' 18' 18' 18' 18' 18                                                                                                    |                                                                                                    |
| dress    | el ucto:Mgeebstr.c.w                                   | vamin (install, asp                                                                                                    |                                                                                                    |                                                                                                    |
| yste     | m Route Plan                                           | Service Feature Device User                                                                                                    | Application Help                                                                                                    |                                                                                                    |
| Cis      | co CallMa                                              | nager Administration                                                                                                    | Install Plugins<br>Cisco CallManager Serviceability                                                                                                    | CISCO SYSTEMS                                                                                                    |
| for C    | isco IP Telephony Sol                                  | n Tio <del>ns</del>                                                                                                    | No Applications Installed                                                                                                    | استال <i>انس</i> ينا <i>لانس</i>                                                                                                    |
|          |                                                        | -                                                                                                    |                                                                                                    |                                                                                                    |
| In       | stall Plug                                             | gins                                                                                                    |                                                                                                    |                                                                                                    |
| _        |                                                        |                                                                                                    |                                                                                                    |                                                                                                    |
| -        | Plugin Name                                            | Description                                                                                                    |                                                                                                    |                                                                                                    |
| *        | Cisco Customer<br>Directory<br>Configuration<br>Plugin | The Cisco Customer Directory Cor<br>configuration process for integrat<br>Directory and Netscape Directory                                                                                                    | mguration Plugin guides you th<br>ing the Cisco CallManager with<br>Server.                                                                                                    | rough the<br>Microsoft Active                                                                                                    |
|          |                                                        |                                                                                                    |                                                                                                    |                                                                                                    |
| <b>過</b> | Cisco IP Phane<br>Address Book<br>Synchronizer         | Cisco IP Phone Address Book Syn-<br>Microsoft Outlook or Outlook Expn<br>Book. The Synchronizer provides<br>and Cisco products. Once installe<br>configured, users access this feat<br>page.                                                                                                    | chronizer allows users to synch<br>ess address books with Cisco P<br>two-way synchronization betw<br>d and Cisco Personal Address B<br>ture from the Cisco IP Phone C                                                                                                    | ironize their<br>Personal Address<br>een the Microsoft<br>look has been<br>onfiguration web                                                                                     |
|          |                                                        |                                                                                                    |                                                                                                    |                                                                                                    |
| 룇        | Cisco JTAPI                                            | This plugin must be installed on at<br>the CallManager via JTAPI. JTAPI<br>telephony applications written in<br>documentation and sample code a                                                                                                    | ny computer that will host app<br>is the standard programming in<br>the Java programming language<br>are included.                                                                                                    | ications that access<br>terface for<br>e. Reference                                                                                                    |
|          |                                                        |                                                                                                    |                                                                                                    |                                                                                                    |
| <b>過</b> | Cisco Telephony<br>Service Provider                    | This product contains the Cisco T<br>Drivers. It can be installed on eith<br>machine running a Microsoft Wind<br>the Cisco CallManager machine vi-<br>for telephony applications that ru<br>Adobe Acrobat document called ti<br>describes which TAPI interfaces a<br>the Cisco Wave Drivers to allow T<br>Cisco IP Telephony Solution. | API service provider (TSP) and<br>her the Cisco CallManager mach<br>lows operating system that car<br>a TCP/IP. TAPI is a standard p<br>n on the Microsoft Windows op<br>he Cisco TAPI Developer's Guid<br>are currently supported. Install<br>"API applications to make and r | I the Cisco Wave<br>hine or on any other<br>communicate with<br>rogramming interface<br>erating system. An<br>le is installed that<br>the Cisco TSP and<br>receive calls on the |
|          |                                                        |                                                                                                    |                                                                                                    |                                                                                                    |
| 1        | Cisco Web<br>Attendant                                 | The purpose of Cisco WebAttenda<br>and transfer/dispatch calls within<br>provided by the combinaton of a<br>Telephony Call Dispatcher [TCD].<br>Internet Explorer browser at any is<br>server. TCD is installed on a Wind<br>Cisco CallManager is installed. On                                                                        | ant is to allow a live receptions<br>an organization. Cisco WebAtt<br>client application (Cisco WebAt<br>The client application is acces<br>PC which has IP connectivity t<br>lows 2000 PC, typically the san<br>cs installed any client Cisco M                               | at to rapidly answer<br>endant is a service<br>itendant) and the<br>sed through<br>o the CallManager<br>ne PC on which                                                          |
|          |                                                        | application can register with and i<br>WebAttendant interfaces can sim                                                                                                    | receive services from the servic<br>ultaneously use the TCD servic                                                                                                    | en Multiple Cisco<br>e.                                                                                                    |

- Installieren Sie das heruntergeladene Plugin auf dem PC des Anrufvermittlers. Es besteht keine Interoperabilität zwischen der alten TCD/Attendant Console und der neuen TCD/WebAttendant. Sie müssen den Cisco WebAttendant Client nicht deinstallieren, um die Cisco CallManager Attendant Console zu installieren.
- 9. Klicken Sie auf **Weiter**, um die Installation zu starten.

| 彭 | Cisco | CallManager | Attendant | Console | Setup |
|---|-------|-------------|-----------|---------|-------|
|---|-------|-------------|-----------|---------|-------|

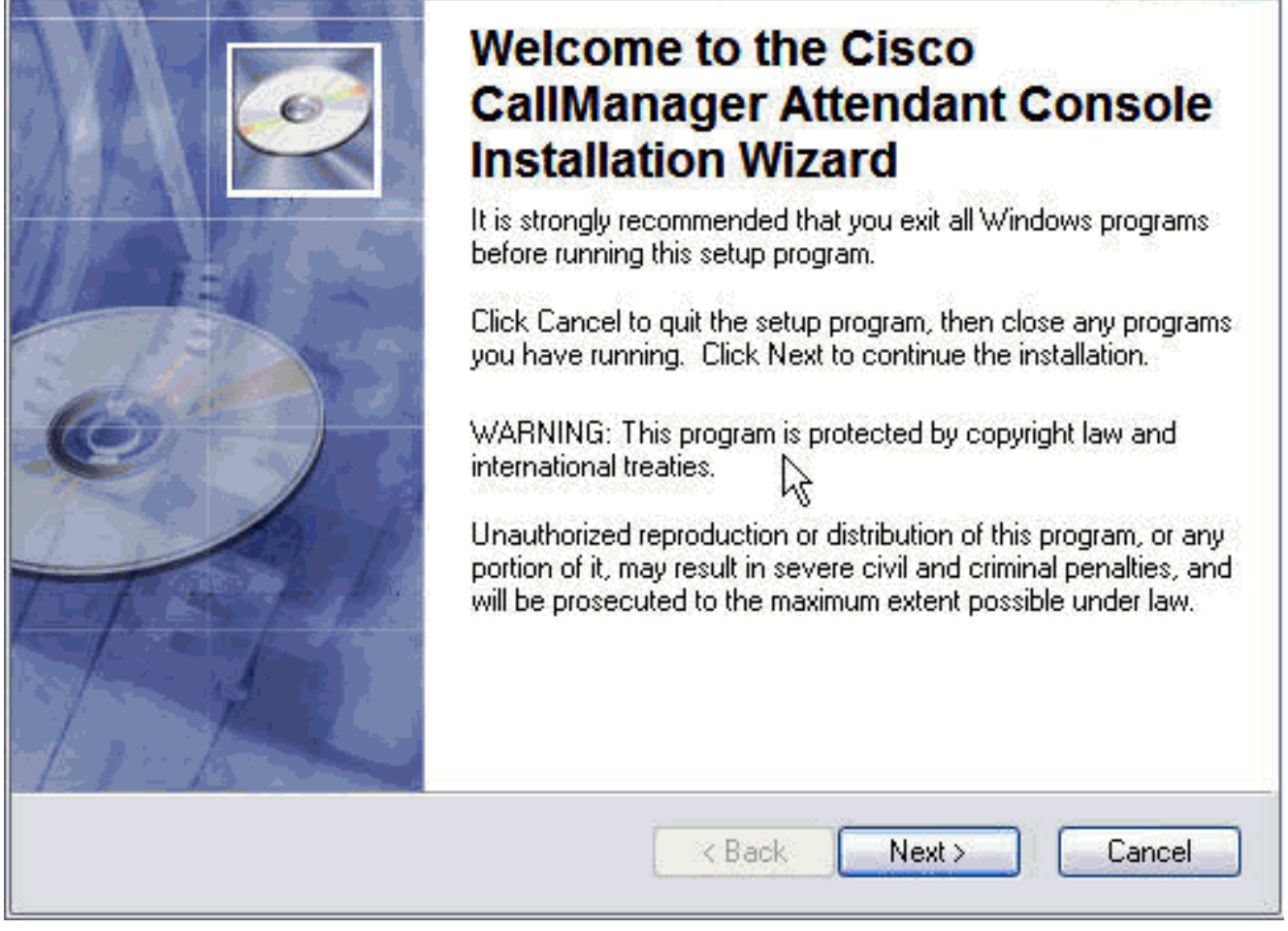

10. Wählen Sie den entsprechenden Zielordner aus, indem Sie **Durchsuchen > Weiter** klicken.

| Cisco CallManager Attendant Conso                                                                                                | ble [ztup 📃 📃                                                                           |
|----------------------------------------------------------------------------------------------------|-----------------------------------------------------------------------------------------|
| estination Folder                                                                                                    | 10                                                                                      |
| Select a folder where the application will be                                                                                    | installed.                                                                              |
| The Installation Wizard will install the files the following folder.                                                             | for Cisco CallManager Attendant Console in                                              |
| To install into a different folder, click the B<br>You can choose not to install Cisco CallM<br>to exit the Installation Wizard. | rowse button, and select another folder.<br>anager Attendant Console by clicking Cancel |
| C Destination Folder                                                                                                    | · · · · · · · · · · · · · · · · · · ·                                                   |
| C:\Program Files\Cisco\Call Manager A                                                                                            | .ttendant Console\ Browse                                                               |
|                                                                                                    |                                                                                         |
|                                                                                                    | <pre>&lt; Back Next &gt; Cancel</pre>                                                   |

11. Sie sehen eine Meldung, dass die Installation erfolgreich war. Klicken Sie auf **Fertig stellen**, um das Fenster zu schließen.

| B Cisco CallManager Atter | ndant Console Setup                                                                                                 |                     |
|---------------------------|----------------------------------------------------------------------------------------------------|---------------------|
|                           | Cisco CallManager Atte<br>Console has been succ<br>installed.<br>Click the Finish button to exit this installation. | endant<br>cessfully |
|                           | R                                                                                                    |                     |
|                           | K Back Finish                                                                                                    | Cancel              |

12. Öffnen Sie die Cisco CallManager Attendant Console, und stellen Sie alle erforderlichen Informationen bereit, z. B. Cisco CallManager IP Add oder Host Name und die Verzeichnisnummer auf dem Telefon, das die Anrufvermittlung verwendet. Hinweis: Wenn mehrere Leitungen am Telefon vorhanden sind, können Sie eine beliebige Verzeichnisnummer der Telefonleitungen eingeben.

| Attendant Server Host Na  | me or IP Address:                                    |
|---------------------------|------------------------------------------------------|
| 172.16.16.16              |                                                      |
| irectory Number of You    | Phone:                                               |
| 1801                      | 1                                                    |
| ve multiple lines on your | phone, enter the directory number of one of the line |

13. Klicken Sie abschließend auf Speichern.

14. Geben Sie den Anmeldenamen und das Kennwort der Anrufvermittlung ein, und wählen Sie dann die Sprache für die Client-Anwendung aus. Hinweis: Wenn Sie über keine verfügen, folgen Sie dem Dokument <u>Adding Cisco Web Attendant Users for Cisco CallManager 3.0</u> (Cisco WebAttendant-Benutzer für Cisco CallManager 3.0

| Attendant l | .og In      |              |                 | ×          |
|-------------|-------------|--------------|-----------------|------------|
| User ID:    | attendant1  |              |                 |            |
| Password:   | *****       |              |                 |            |
| 🗌 Rememi    | oer user ID | and password | English, United | i States 💌 |
|             |             | Settings     | Log In          | Cancel     |

hinzufügen).l

- 15. Klicken Sie abschließend auf Anmelden.
- 16. Sie können online gehen, sobald die Cisco CallManager Attendant Console-Anwendung mit den gewünschten Zeilen gestartet wird. Hinweis: Wenn Sie Probleme haben, die Linien anzuzeigen oder online zu gehen, lesen Sie bitte den Leitfaden zur Problembehebung für die Anrufvermittlungskonsole (nur registrierte Kunden)

| LISCO                                                                  | CallManager Attendar                                                                                     | t Console: wa                                                        |                               |                                              |                    |           |              | -                  |       |
|------------------------------------------------------------------------|----------------------------------------------------------------------------------------------------|----------------------------------------------------------------------|-------------------------------|----------------------------------------------|--------------------|-----------|--------------|--------------------|-------|
| Ēqu<br>](⇔                                                             | t <u>View Actions H</u> elp                                                                              | 1 (a 2a                                                              | 22                            |                                              |                    |           |              |                    |       |
| Call                                                                   | Control                                                                                                  |                                                                      |                               | 🌔 s                                          | peed Dials - Sam   | ple Grou  | p :::::::::: |                    |       |
| Call Dealls                                                            |                                                                                                    | alls                                                                 | <u>j</u>                      |                                              | Sample Group       |           |              |                    |       |
| -                                                                      |                                                                                                    |                                                                      | R- 1802                       |                                              | Name               | Т         | elechone N.  | Notes              |       |
| -                                                                      |                                                                                                    |                                                                      | 1 1002                        | 1?                                           | Jim Jones          | 12345     | 5            | This is a sampli   | e 🔆 i |
|                                                                        |                                                                                                    |                                                                      | B~ 1804<br>B~ 1805<br>B~ 1806 |                                              |                    |           |              |                    |       |
| Dire                                                                   | ctory: [Entries:6]                                                                                       |                                                                      |                               |                                              |                    |           |              |                    |       |
| Dire                                                                   | ctory: [Entries:6]                                                                                       | Firs                                                                 | t Name                        |                                              | Depar              | tinent ]  | Show All Use | rs                 | -11   |
| )<br>Dire<br>Tear                                                      | ctory: [Entries:6]                                                                                       | firs<br>First                                                        | t Name                        |                                              | Depar              | tment [   | Show All Use | ers<br>Detariment  |       |
| Dire<br>Dire<br>Tear                                                   | ctory: [Entries:6]<br>Last Name<br>Autoriters                                                            | First<br>Steve                                                       | t Name                        | 7050                                         | Depar<br>Telephone | tinent [  | Show All Use | ers<br>Department  |       |
| Dire<br>liear<br>? Ca<br>? Ch                                          | ctory: [Entries:6]<br>Last Name<br>Last Name<br>aothers<br>Ittoor                                        | First<br>Steve<br>Pritish                                            | t Name                        | 7050                                         | Depar<br>Telephone | tment [   | Show All Use | ers<br>Department  |       |
| Dire<br>Jear<br>? Ca<br>? Ch<br>? Ka                                   | ctory: [Entries:6]<br>Last Name<br>Last Name<br>authors<br>Ittoor                                        | First<br>Steve<br>Pritish<br>Hemarth                                 | t Name                        | 7050<br>3001<br>1011                         | Depar<br>Telephone | tinerit [ | Show All Use | ers<br>Department  |       |
| Direa<br>Tilear<br>? Ca<br>? Ch<br>? Ka<br>? Kh                        | ctory: [Entries:6]<br>Last Name<br>Last Name<br>Itaor<br>Itaor<br>Itaor<br>Itari<br>Isag Wale            | First<br>Steve<br>Pritish<br>Hemarth<br>Amiaha                       | t Name                        | 7050<br>3001<br>1011<br>0060                 | Depar<br>Telephone | tment s   | Show All Use | ers<br>Department  |       |
| Dire                                                                   | ctory: [Entries:6]<br>Last Name<br>Last Name<br>Itaon<br>Itaon<br>Itaon<br>Itan<br>Itag<br>Wale<br>Isugu | First<br>Steve<br>Pritish<br>Hemarth<br>Amiaha<br>Pradeep            | t Name                        | 7050<br>3001<br>1011<br>2060                 | Depar<br>Telephone | timent (  | Show All Use | ers<br>De partment |       |
| Dire<br>liear<br>? Ca<br>? Ch<br>? Ka<br>? Kh<br>? Kh<br>? Mu<br>? Yip | ctory: [Entries:6]                                                                                       | First<br>Steve<br>Prilish<br>Hemarth<br>Amiaha<br>Pradeep<br>Gilbert | t Name                        | 7050<br>3001<br>1011<br>2060<br>1101<br>4000 | Depar              | tment s   | Show All Use | ers<br>Department  |       |

# Zugehörige Informationen

- <u>Unterstützung von Sprachtechnologie</u>
- Produkt-Support für Sprach- und Unified Communications
- Fehlerbehebung bei Cisco IP-Telefonie
- Technischer Support und Dokumentation für Cisco Systeme